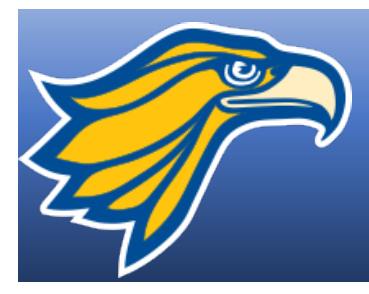

## Northland Pioneer College MyNPC: HOW TO REGISTER ONLINE

- 1. Start at the college's website at www.npc.edu
- 2. Scroll to the top right hand corner and click on the gold menu box with three lines

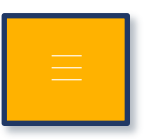

3. On the bottom of that menu page, click on **MYNPC** link (this will open the MyNPC website)

|  | ACADEMIC CALENDAR | DIRECTORY | STUDENT EMAIL | LIBRARY | MOODLE | МҮМРС |
|--|-------------------|-----------|---------------|---------|--------|-------|
|--|-------------------|-----------|---------------|---------|--------|-------|

4. On the MyNPC website, in the top right hand corner, click on Login

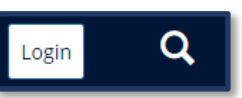

5. When the next screen appears type in your user name and password

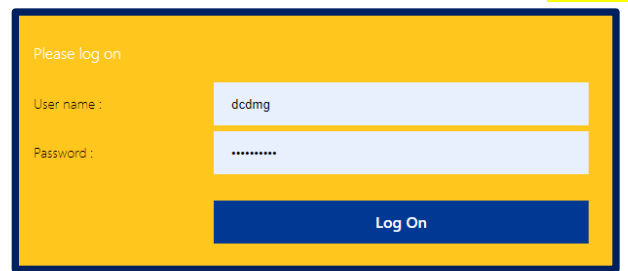

Must be a current student. Having trouble logging in to MyNPC? Call the NPC Computer Support Center at (928) 524-7447.

- 6. Once logged in, click on the **MyRegistration** tab Home MyCourses MyRegistration MyResources
- 7. Click on the Add/Drop Courses link

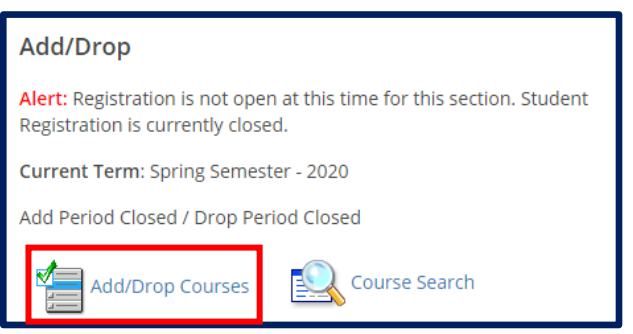

| ome | MyCourses | MyRegistration | MyResources |
|-----|-----------|----------------|-------------|
|     |           |                |             |

8. Complete or update the **Personal Info Update Form** AND the **Registration Agreement Form** 

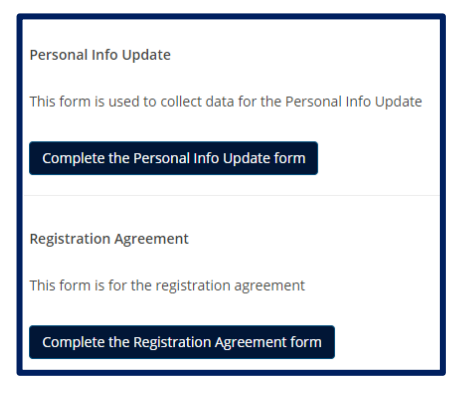

9. Scroll Down to the **Course Search** and select options from the drop-down menu to search for the desired class

| Course Search         |                   |  |  |  |
|-----------------------|-------------------|--|--|--|
| Student Program: None |                   |  |  |  |
|                       |                   |  |  |  |
| Term:                 | SP 2020 ¥         |  |  |  |
| Department:           | Political Science |  |  |  |
| Course Number Pange   | From Y To Y       |  |  |  |
| Titler                |                   |  |  |  |
| nue.                  | Begins with       |  |  |  |
| Course Code:          | Begins With       |  |  |  |
| Course Program:       | All               |  |  |  |

10. Select the specific class, location, day/time you are wishing to enroll in by **checking the small box** to the left

| Student | Student Program: Undergraduate Program |                          |       |      |               |        |                                                                                                    |
|---------|----------------------------------------|--------------------------|-------|------|---------------|--------|----------------------------------------------------------------------------------------------------|
| Course  | Courses                                |                          |       |      |               |        |                                                                                                    |
| Add     | Course<br>code                         | Name                     | Req I | Note | Seats<br>Open | Status | Faculty / Schedule                                                                                     |
| + 💌     | ENL101-<br>01                          | COLLEGE<br>COMPOSITION I | Q     |      | -1/20         | Closed | JONES, KEVIN R / W 06:00-08:44PM; Whiteriver Center , CTR Building, CTR109, Stand Alone<br>(In Person) |

11. Scroll to the bottom of the screen and click on **ADD Courses**\* button

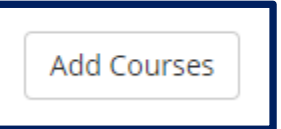

12. Repeat steps 9-11 above to register for additional classes.

\*Some classes have prerequisits, placement requirements or other limits for enrollment. Please meet with an academic advisor if you are unable to register yourself for a class. Vist www.npc.edu/advising.